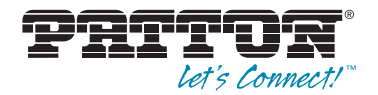

# EnviroNET™ 2100 Series Ethernet Extender

# Quick Start Guide

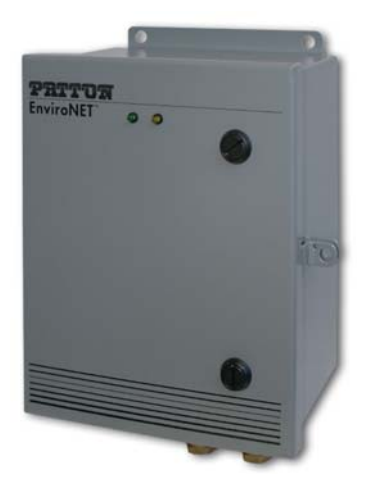

Important — This is a Class A device and is intended for use in an industrial environment. It is not intended nor approved for use in a residential environment.
Important — This device is NOT intended nor approved for connection to the PSTN. It is intended only for connection to customer premise equipment.

Sales Office: +1 (301) 975-1000 Technical Support: +1 (301) 975-1007 E-mail: support@patton.com WWW: www.patton.com

# **1.0 Before you begin**

#### 1.1 What you will need

The following components are **included**:

EnviroNET unit, including PC board, power supply, and interface board

You will need the following components (not included):

- Flat-tip (large-bladed) screwdriver
- Crescent® (adjustable) wrench
- Desired length of power cable
- Desired length of CAT5 (twisted pair) cable
- 4 bolts for mounting (A mounting kit can be purchased seperately).

## 1.2 Opening the case

To open the EnviroNET case:

- 1. Take a flat tip (large-bladed) screwdriver and insert it into the slot on a lock on the front of the case.
- 2. Turn the screwdriver counter-clockwise to unlock that lock.
- 3. Repeat Steps 1-2 for the other lock on the front of the case.
- 4. Lift the case door gently.

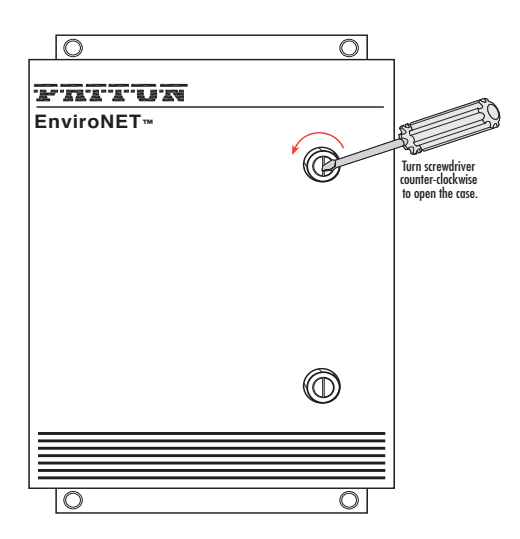

#### 2.1 Running the power cable through the gland

To run the power cable through the gland:

- 1. Locate the gland that the power cable should be run through.
- You may unscrew the gland to allow more flexibility when threading the power cable wires. To unscrew
  the gland, either by hand or with a Crescent® (adjustable) wrench, turn the gland to the left until it is
  loosened.
- 3. Carefully thread the wires through the gland from the outside into the EnviroNET.

Note The brass glands on the bottom panel of the EnviroNET can properly seal cables with an outer diameter between 3mm and 8mm.

## 2.2 Connecting the power cable wires to the EnviroNET

To connect the power cable wires to the EnviroNET:

- 1. Run the power cable wires from outside of the EnviroNET through the unscrewed gland (on the far left) to the inside of the unit.
- Connect the power cable wires to the external power connection block that is labeled, E N L, as described in table 1.

| Tuble 1.10      |                    |
|-----------------|--------------------|
| Designated Slot | Power Wire (Color) |
| Earth (E)       | Green              |
| Neutral (N)     | White              |
| Line (L)        | Black              |

Table 1. Power cable wires

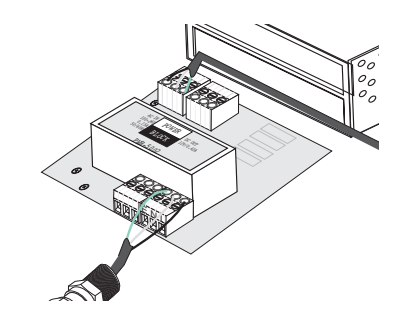

- 3. Be sure to leave a little slack on the wires so that they are not stressed or pulled too tightly. Also, make sure that the power cable wires are secured tightly in the **E N L** block.
- 4. To ensure that the cables are properly secured in the gland, tighten the gland by turning the loose pieces all the way to the right using a Crescent® (adjustable) wrench.

#### 3.1 Running the twisted pair wires through the gland

To run the twsited pair wires through the gland:

- 1. Locate the glands that the twisted pair wires should run through.
- 2. You may unscrew the gland to allow more flexibility when threading the wires. To unscrew the gland, either by hand or with a Crescent® (adjustable) wrench, turn the gland to the left until it is loosened.
- 3. Carefully thread the wires through the gland from the outside into the EnviroNET.

Note The brass glands on the bottom panel of the EnviroNET can properly seal cables with an outer diameter between 3mm and 8mm.

## 3.2 Connecting the twisted pair wires to the EnviroNET

To connect the twisted pair wires to the EnviroNET:

- Run the twisted pair wires from outside of the EnviroNET through the unscrewed glands (on the right) to the inside of the unit.
- Connect the appropriate wires to the appropriate slots in the terminal block. There should be one wire per gland. Follow the wiring diagram that is on the inside of the EnviroNET door. The terminal block is also labeled with the numbers.

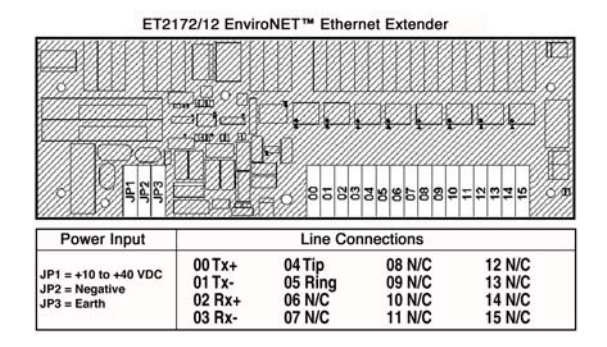

- 3. Be sure to leave a little slack on the wires so that they are not stressed or pulled too tightly. Also, make sure that the twisted pair wires are secured tightly in the terminal block.
- 4. To ensure that the cables are properly secured in the gland, tighten the gland by turning the loose pieces all the way to the right using a Crescent® (adjustable) wrench.

Note The black plugs for the brass glands on the bottom panel of the EnviroNET should not be removed.

# 4.0 Configuring the EnviroNET

You can configure the EnviroNET via the dip switches on the PC board (except for the 2156 and 2157 models, which require no user configuration).

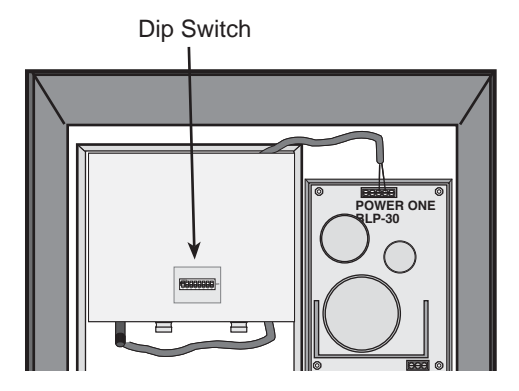

#### 4.1 EnviroNET Model 2172

EnviroNET Model 2172 uses DIP switch S2 to configure the line rate, symmetric or asymmetric, Ethernet, and Ethernet Shutdown. Table 2 shows a summary of each switch.

| Position | Description              |
|----------|--------------------------|
| S2-1     | Symmetric/Asymmetric     |
| S2-2     | Line Rate                |
| S2-3     | Line Rate                |
| S2-4     | Ethernet configuration   |
| S2-5     | Ethernet configuration   |
| S2-6     | Ethernet configuration   |
| S2-7     | Ethernet Shutdown Enable |
| S2-8     | Remote Configuration     |

#### Table 2. S2 Summary

#### Switch 1: Symmetric/Asymmetric Operation

To configure the unit for symmetric or asymmetric operation, push the first toggle switch up or down. Refer to Table 3 for settings.

| IMI  | TOWIC J. Symmetry Asymmetric Operation |  |  |
|------|----------------------------------------|--|--|
| S2-1 | Setting                                |  |  |
| ON   | Symmetric Operation                    |  |  |
| OFF  | Asymmetric Operation                   |  |  |

#### Table 3. Symmetric/Asymmetric Operation

#### Switches 2 and 3: Data Rate

Refer to **table 4** for the symmetric line rate settings. (Switch 1 must be in the "**On**" position). Refer to **table 5** for the asymmetric line rate settings. (Switch 1 must be in the "**Off**" position).

| able 4. | Symmetric | CopperLink Line Rates Selection Char |
|---------|-----------|--------------------------------------|
| S2-2    | S2-3      | Symmetric Line Rate                  |
| OFF     | ON        | 50 Mbps                              |
| ON      | OFF       | 25 Mbps                              |
| OFF     | OFF       | 10 Mbps                              |

 Table 4.
 Symmetric CopperLink Line Rates Selection Chart

| Table | 5. | Asymmetric | CopperLink | Line | Rates | Selection | Chart |
|-------|----|------------|------------|------|-------|-----------|-------|
|-------|----|------------|------------|------|-------|-----------|-------|

| S2-2 | S2-3 | Asymmetric Line Rates DS/US |
|------|------|-----------------------------|
| ON   | ON   | 50 Mbps/2 Mbps              |
| ON   | OFF  | 16 Mbps/2 Mbps              |
| OFF  | OFF  | 4 Mbps/1 Mbps               |

#### Switches 4, 5 and 6: Ethernet Configuration

Refer to table 6 to configure Ethernet settings with switches 4, 5, and 6.

| S2-4 | S2-5 | S2-6 | Ethernet Configurations |  |
|------|------|------|-------------------------|--|
| ON   | ON   | ON   | Auto-Negotiate          |  |
| ON   | ON   | OFF  | 100Mb Full Duplex       |  |
| ON   | OFF  | ON   | 100Mb Half Duplex       |  |
| ON   | OFF  | OFF  | 10Mb Full Duplex        |  |
| OFF  | ON   | ON   | 10Mb Half Duplex        |  |

Table 6. Ethernet configurations

#### Switch 7: Ethernet Shutdown

To enable or disable Ethernet Shutdown, push toggle switch seven (7) up or down. Refer to **table 7** for settings.

| T | able | 7. | Ethernet | Shutdown |
|---|------|----|----------|----------|
|---|------|----|----------|----------|

| S2-7 | Description                |
|------|----------------------------|
| ON   | Ethernet Shutdown Enabled  |
| OFF  | Ethernet Shutdown Disabled |

#### **Switch 8: Remote Configuration**

To enable or disable Remote Configuration, push toggle switch eight (8) up or down. Refer to table 8 for settings.

| Table o. Remole Configuration |                               |  |
|-------------------------------|-------------------------------|--|
| S2-8                          | Description                   |  |
| ON                            | Remote Configuration Enabled  |  |
| OFF                           | Remote Configuration Disabled |  |

Tarble O Domoto Configuration

Note The S2-8 switch applies to the remote unit only. If enabled, the remote unit will follow the dip switch configuration of the local unit. If disabled, the remote unit will use its own dip switch setting to determine its Ethernet operating mode and Ethernet Shutdown mode configuration. The S2-8 switch does not affect the data rate. The data rate will always follow the local configuration.

## 4.2 EnviroNET Model 2168

EnviroNET Model 2168 uses DIP switch S1 to configure the line rate, symmetric or asymmetric, Ethernet full auto negotiation capability or limited auto sense. Table 9 shows a summary of each switch.

| Position | Description         |
|----------|---------------------|
| S2-1     | Ethernet Auto Sense |
| S2-2     | Line Rate           |
| S2-3     | Line Rate           |
| S2-4     | Line Rate           |
| S2-5     | Reserved            |
| S2-6     | Reserved            |
| S2-7     | Reserved            |
| S2-8     | Reserved            |

Table 9, S1 Summary

#### Switch 1: Ethernet Auto Sense

To configure the unit for full auto sense capability or limited auto sense capability, push the first togale switch up or down. Full Auto sense capability consists of standard Ethernet Auto sensing (100BaseT full duplex, 100BaseT half duplex, 10BaseT full duplex, and 10BaseT half duplex). Limited Auto sensing capability consists on only auto sensing for 100BaseT half duplex, 10BaseT full duplex, and 10BaseT half duplex. The limited auto negotiation feature is used when an Ethernet device does not comply with IEEE 802.3x (back pressure flow control) at 100M full duplex.Refer to table 10 for settings.

|      | Table 10. Ethernet Auto Sense Selection Chart |
|------|-----------------------------------------------|
| S1-1 | Setting                                       |
| OFF  | Full Auto Negotiation (Factory Default)       |
|      | (100 Mbps, Full or Half Duplex)               |
|      | (10 Mbps, Full or Half Duplex)                |
|      |                                               |

| Table 10.         Ethernet Auto Sense Selection Chart |                              |  |  |  |
|-------------------------------------------------------|------------------------------|--|--|--|
| S1-1                                                  | Setting                      |  |  |  |
| ON                                                    | Limited Auto Negotiation     |  |  |  |
|                                                       | (100 Mbps Half Duplex)       |  |  |  |
|                                                       | 10 Mbps Full or Half Duplex) |  |  |  |

#### Switches 2, 3, and 4: Data Rate

Refer to **table 11** for the symmetric line rate settings. (Switch 1 must be in the "**On**" position). Refer to **table 12** for the asymmetric line rate settings.(Switch 1 must be in the "**Off**" position).

| <b>\$1-2</b> | <b>\$1-3</b> | S1-4 | Symmetric Line Rate         |
|--------------|--------------|------|-----------------------------|
| ON           | ON           | ON   | 6.25 Mbps                   |
| ON           | ON           | OFF  | 9.38 Mbps                   |
| ON           | OFF          | OFF  | 12.5 Mbps (Factory Default) |
| ON           | OFF          | ON   | 16.67 Mbps                  |

Table 11. Symmetric CopperLink Line Rates Selection Chart

Table 12. Asymmetric CopperLink Line Rates Selection Chart

| <b>\$1-2</b> | S1-3 | S1-4 | Asymmetric Line Rates DS/US  |
|--------------|------|------|------------------------------|
| OFF          | OFF  | ON   | 4.17 Mbps/1.56 Mbps (Mode 0) |
| OFF          | ON   | ON   | 9.38 Mbps/1.56 Mbps          |
| OFF          | ON   | OFF  | 16.67 Mbps/2.34 Mbps         |

#### Switches 5, 6, 7, and 8: Reserved

Switches 5, 6, 7, and 8 are reserved and should be in the 'Off' position.

| Table 13. Reserved for | future use |
|------------------------|------------|
|------------------------|------------|

| S1-5 | S1-6 | S1-7 | <b>\$1-8</b> | Reserved                   |
|------|------|------|--------------|----------------------------|
| OFF  | OFF  | OFF  | OFF          | Reserved (Factory Default) |

# 5.0 Mounting the EnviroNET

The EnviroNET can be mounted in two ways, wall mount and pole mount.The wall mount is the typical way that an EnviroNET can be mounted. You will need four bolts to mount the EnviroNET.

To mount the EnviroNET:

- Make sure that the location where you chose to mount the EnviroNET is sturdy and can securely hold the unit.
- Be sure that the door to the EnviroNET is securely closed and locked. To lock the case, close the door and use a flat-tip screwdriver to turn the locks to all the way to the right.
- 3. Mount the EnviroNET by securing the bolts through the holes on the EnviroNET to the wall panel.

**Note** The pole mount option is available by request. For information on how to mount the EnviroNET to a pole, refer to the *Pole Mount Kit Quick Start Guide* that shipped with the pole mount kit.

# 6.0 Operating the EnviroNET

The EnviroNET is designed to be powered on automatically. There is no power switch. The green power LED will light when the power is on (ET and EC models only).

To power the EnviroNET:

- 1. You need to wire the power cable. If you haven't done this already, go to the section, 2.0 "Wiring the power" on page 3.
- After all of the cables are properly wired, close and lock the case. Plug the power cable into an electrical outlet.

**Note** Once in operation, the EnviroNET will run over all temperatures without user intervention.

#### The EnviroNET ET and EC models have two LEDs, Power and Temperature Control Indicator.

The Power light will be on when the EnviroNET is operating normally.

The Temperature Control Indicator light will be on when the heater or fan turns on to control temperature.

Note EH models do not have a fan or heater, therefore they do not have LEDs.

# 7.0 Additional Information

Refer to the EnviroNET 2100 Series User Manual available online at www.patton.com/manuals/ EN2100.pdf for detailed information about:

- Installing, configuring, operating, and troubleshooting.
- Warranty, trademark & compliance

# A.O Customer and Technical Support

Online support: www.patton.com

E-mail support: support@patton.com — answered within 1 business day

Telephone support:

- Standard: +1 (301) 975-1007 (USA), Monday—Friday: 8:00 am to 5:00 pm EST (1300 to 2200 UTC/GMT)
- Alternate: +41 (0)31 985 25 55 (Switzerland), Monday—Friday: 8:00 am to 5:00 pm CET (0900 to 1800 UTC/GMT)

Fax: +1 (253) 663-5693 (USA) or +41 (0)31 985 25 26 (Switzerland)

# **B.O** Compliance Information

## **B.1 Compliance**

**EMC Compliance:** 

- FCC Part 15, Class A
- EN55022, Class A
- EN6100-6-2

Safety Compliance:

- UL60950-1/CSA C22.2 No. 60950-1
- IEC/EN 60950-1
- AS/NZS 60950-1

**PSTN Regulatory Compliance:** 

Note This device is NOT intended nor approved for connection to the PSTN. It is intended only for direct connection to customer premise equipment.

## B.2 Radio and TV Interference (FCC Part 15)

This equipment generates and uses radio frequency energy, and if not installed and used properly — that is, in strict accordance with the manufacturer's instructions — may cause interference to radio and television reception. This equipment has been tested and found to comply with the limits for a Class A computing device in accordance with the specifications in Subpart B of Part 15 of FCC rules, which are designed to provide reasonable protection from such interference in a commercial installation. However, there is no guarantee that interference will not occur in a particular installation. If the equipment causes interference to radio or television reception, which can be determined by disconnecting the cables, try to correct the interference by one or more of the following measures: moving the computing equipment away from the receiver, re-orienting the receiving antenna, and/or plugging the receiving equipment into a different AC outlet (such that the computing equipment and receiver are on different branches).

## **B.3 CE Declaration of Conformity**

We certify that the apparatus identified in this document conforms to the requirements of Council Directive 89/ 336/EEC, as amended by Directives 92/31/EEC and 93/68/EEC on the approximation of the laws of the member states relating to electromagnetic compatibility; and Council Directive 73/23/EEC, as amended by Directive 93/68/EEC, on the approximation of the laws of the member states relating to electrical equipment designed for use within certain voltage limits.

The safety advice in the documentation accompanying this product shall be obeyed. The conformity to the above directive is indicated by the CE sign on the device

## **B.4 Authorized European Representative**

D R M Green, European Compliance Services Limited. Oakdene House, Oak Road , Watchfield, Swindon, Wilts SN6 8TD, UK

## **Copyright statement**

Copyright © 2012, Patton Electronics Company. All rights reserved.

The information in this document is subject to change without notice. Patton Electronics assumes no liability for errors that may appear in this document.

#### Trademarks statement

The term *EnviroNET* is a trademark of Patton Electronics Company. All other trademarks presented in this document are the property of their respective owners.

#### Warranty, Trademark, & Compliance Information

For warranty, trademark and compliance information, refer to the *EnviroNET 2100 Series User Manual* available online at www.patton.com/manuals/EN2100.pdf.

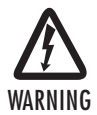

- This device is to be installed only by qualified service personnel. It contains no user serviceable
  parts, and shall be returned to Patton Electronics for repairs, or repaired by qualified service personnel.
- Hazardous network voltages are present in WAN ports regardless of whether power to the unit is ON or OFF. To avoid electric shock, use caution when near WAN ports. When detaching the cables, detach the end away from the device first.
- Do not work on the system or connect or disconnect cables during periods of lightning activity.
- This device is NOT intended nor approved for connection to the PSTN. It is intended only for connection to customer premise equipment.

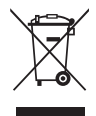

In accordance with the requirements of council directive 2002/96/EC on Waste of Electrical and Electronic Equipment (WEEE), ensure that at end-of-life you separate this product from other waste and scrap and deliver to the WEEE collection system in your country for recycling.